## Földrajzi kistáj szintvonalai

Takács Bence, 2015. január 3.

Valamely térinformatikai feladat részeként szeretnénk Magyarország egyik tetszőlegesen választott kistájának domborzatát szintvonalakkal ábrázolni, mindezt ingyenes adatokkal és szoftverekkel.

## A szükséges adatok:

- 1. EUDEM terepmodell magyarországi kivágata, szürkeárnyalatos színezésben, EOV vetületi koordináta-rendszerben elhelyezve: <u>http://www.agt.bme.hu/ftp//eu\_dem/mo.tif</u>
- 2. Magyarország 1:1.000.000 léptékű földrajzi tájbeosztásának térinformatikai alapállománya, EOV koordináta-rendszer szerint, ArcView shape formátumban: https://msw.botanika.hu/META/0\_gis\_allomanyok/kistaj90.zip

## A feladat megoldásának lépései QGIS v2.6 programmal:

1. Terepmodell hozzáadása a projekthez. Az alapértelmezett színezés feketéből fehérre, vagyis a magasabban fekvő területek lesznek a világosabb színűek. Talán szemléletesebb a fehérből feketére történő színezés, ezt a réteg tulajdonságai között tudjuk átállítani.

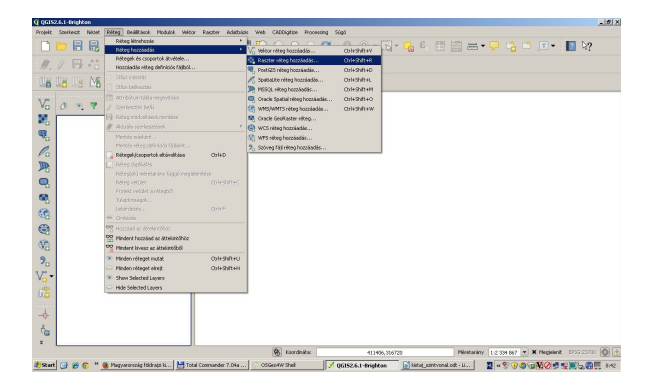

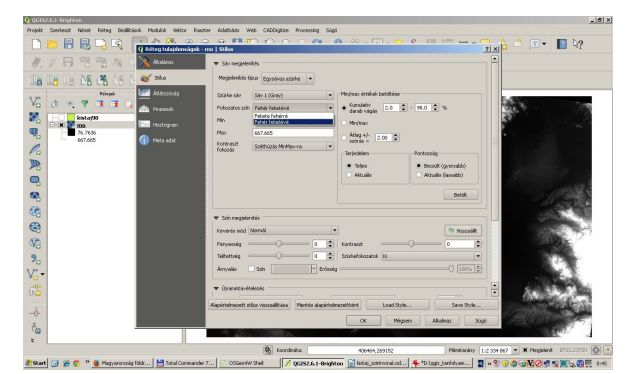

2. Kistájak határvonalainak hozzáadása a projekthez. Az átláthatóság érdekében célszerű a felületek kitöltését átlátszóvá tenni, a határvonalakat megszínezni és a kistájak nevét feliratozni.

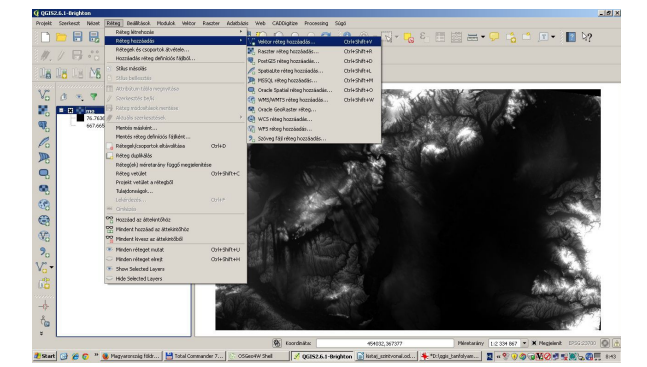

| Projekt Szerkeszt Mázet Polteg Deálltás | sk. Modulok. Velitor Resolver Adetbåols Web | veb CAECigitze Processing Sigsi                                                                                                    |
|-----------------------------------------|---------------------------------------------|----------------------------------------------------------------------------------------------------|
| 📄 🛅 🔋 🛛 Réteg tulajdonságak -           | kistajoo   Stiles                           | 프로 🖓 📩 🗈 💽 🔹 🚺 🦙                                                                                                    |
| //. // E                                | C Egy Standoum                              | Sambolaw rokeg tipus Egyszenű kitabós                                                                                                    |
| Dia Dia Dia mandri ante                 |                                             | Szinek Közöbés 🔍 💌 Körvonal                                                                                                    |
| 17 Mar 1                                |                                             | Kobis silus Tanàn                                                                                                    |
| Vo Ø                                    |                                             | Kärvenal stikes Foljtones vonal                                                                                                    |
| 🚜 🕂 🎽 Megleknikis                       | e- 🗆 na                                     | Occostable state A levingst                                                                                                    |
| 🥵 🦳 🖵 🗭 Megiclenk                       | Egysperű kitóbás                            | Kavonal vastagalig 0.260000 C Millimiter                                                                                                    |
| Rendeced                                |                                             | Bolie X, Y 0.00000 C 0.00000 C Milester                                                                                                    |
| Despekapenolárok                        |                                             | Adat-vezirek tuleptoreligek                                                                                                    |
| Constant                                | 1                                           | Stor Juny                                                                                                    |
|                                         |                                             | PLYA                                                                                                    |
| Rect and                                | 1                                           | North Fight                                                                                                    |
| 8                                       |                                             |                                                                                                    |
| 8                                       | 🛞 😑 🚘 🖂 🖓 Pantis                            |                                                                                                    |
| <b>V</b> 2                              | 🐨 Foldeg rajpolije                          |                                                                                                    |
| 9                                       | Néteg átlátszáság 🛛 🗍                       |                                                                                                    |
| r-                                      | Réteg leverés nód Normal                    | Elem keverés mód     Mornál                                                                                                    |
| <b>9</b>                                | (H)                                         |                                                                                                    |
| 16 I                                    | Load Style Mentés alapérte                  | etenvezettidez Augeletelvezett stills visszellitikse Stills werzels 🔹 💭 🖓 🖉                                                                                                    |
| 4                                       |                                             | CX Migeen Alahas Súgi                                                                                                    |
| 2                                       | 23.3.28                                     | - China ha                                                                                                    |
| 0                                       | + 16 M                                      |                                                                                                    |
| viteg szerkeszthetőség be/Mapcesiása    |                                             | Roordnika 290433,183225 Printariny 1,2,334 697 * X Registrat 1255,22330 0                                                                                                    |
| Quet 斗 🌾 🔿 🦉 Bararrente f               | the Manual Commander T                      | 1/2-d A DESCRIPTION AND A DESCRIPTION OF A DESCRIPTION OF A |

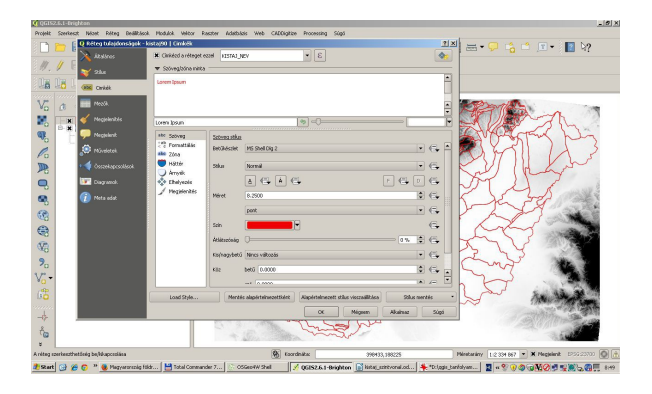

3. Az adott kistáj kiválasztása, legyen például a Putnoki-dombság, majd a többi kistáj törlése. Ehhez a kistájak rétegét szerkeszthetővé tesszük, az attribútum táblát megnyitjuk, a Putnokidombság elemet kiválasztjuk, a szelekciót megfordítjuk, majd a szelektált elemeket töröljük. Az attribútum táblát bezárjuk és a szerkesztéseket elmentjük.

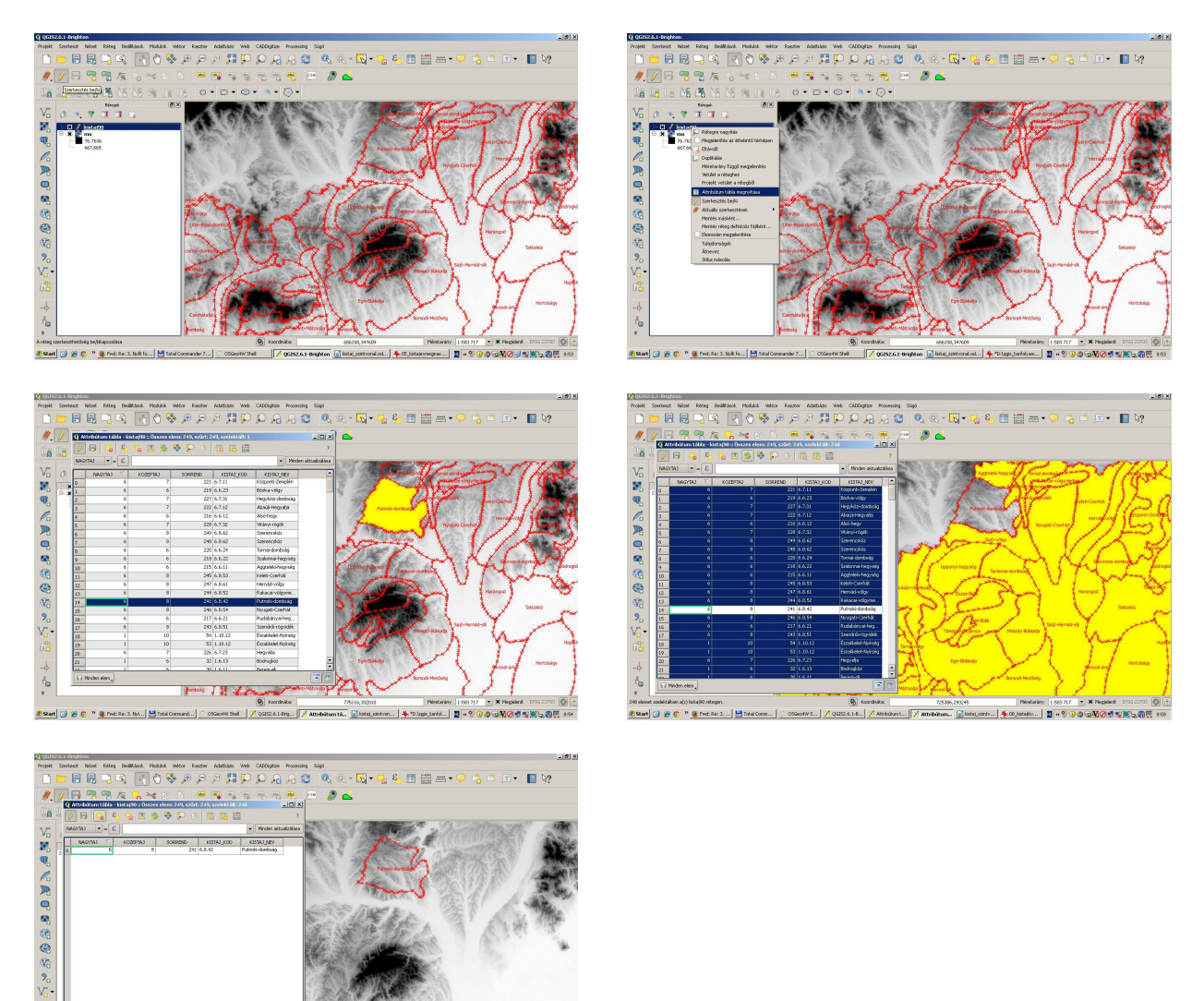

- Introduction
   Interface
   Interface
   Interface
   Interface
   Interface
   Interface
   Interface
   Interface
   Interface
   Interface
   Interface
   Interface
   Interface
   Interface
   Interface
   Interface
   Interface
   Interface
   Interface
   Interface
   Interface
   Interface
   Interface
   Interface
   Interface
   Interface
   Interface
   Interface
   Interface
   Interface
   Interface
   Interface
   Interface
   Interface
   Interface
   Interface
   Interface
   Interface
   Interface
   Interface
   Interface
   Interface
   Interface
   Interface
   Interface
   Interface
   Interface
   Interface
   Interface
   Interface
   Interface
   Interface
   Interface
   Interface
   Interface
   Interface
   Interface
   Interface
   Interface
   Interface
   Interface
   Interface
   Interface
   Interface
   Interface
   Interface
   Interface
   Interface
   Interface
   Interface
   Interface
   Interface
   Interface
   Interface
- 4. A terepmodell raszter réteget a kistáj határvonalát tartalmazó vektor réteg mentén levágjuk (Raszter->Kivonat->Kivág menüpontok). Most is célszerű a kapott rasztert átszínezni fehérből feketére és a vágott raszterre nagyítani.

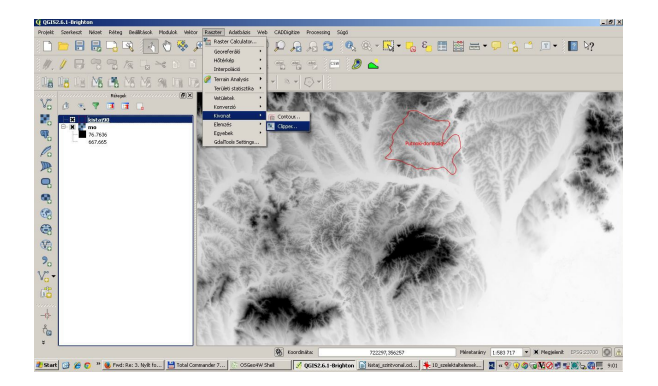

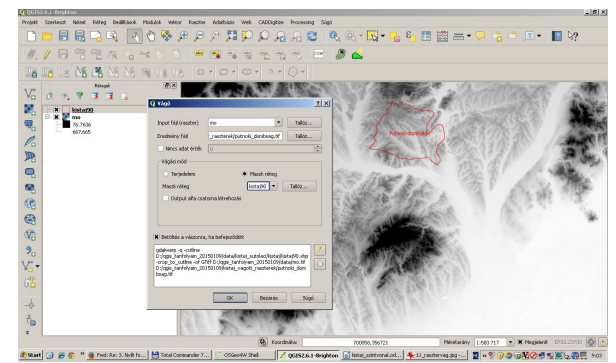

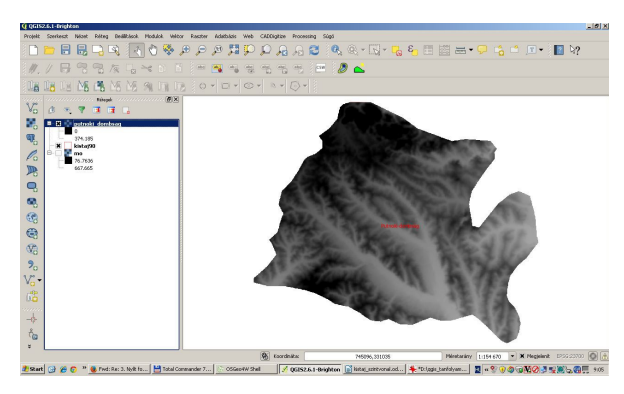

5. Szintvonalak előállítása Raszter->Kivonat->Szintvonalak menüben. Meg kell adjuk a raszter réteget (input), a szintvonalakat tartalmazó állomány nevét (output) és a szintvonalközt. Cél-szerű a szintvonalakat tartalmazó réteget átnevezni és a szintvonalak színezését beállítani.

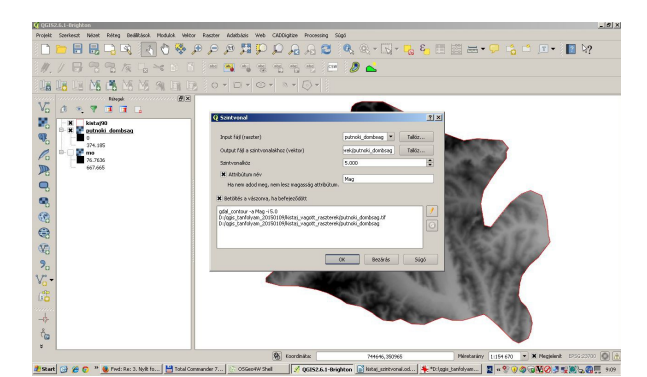

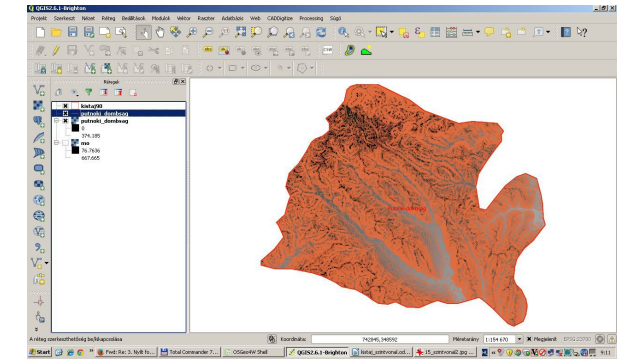

3